# MANUAL PARA DEFESAS DE MESTRADO E

# DOUTORADO

**UnB** Programa de Pós-Graduação em **Ciências Mecânicas** 

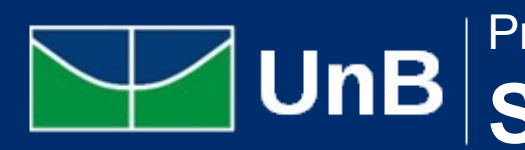

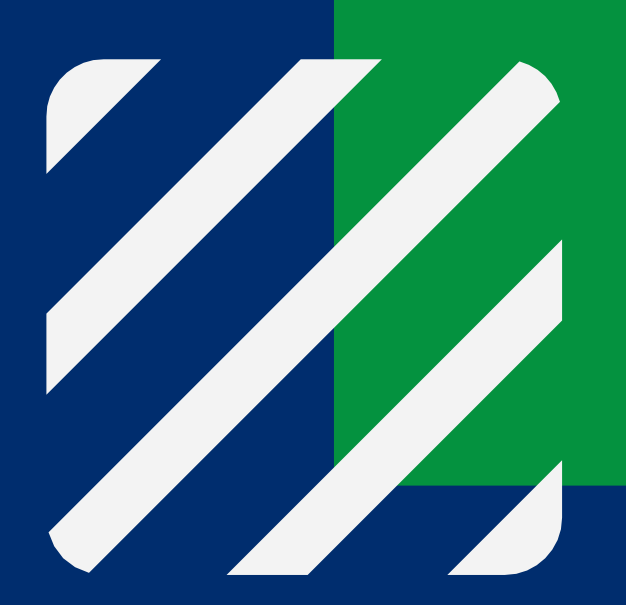

### **UnB** Programa de Pós-Graduação em **Sistemas Mecatrônicos**

### Formulário de Marcação de Banca

1 - O(a) Orientador(a) deve acessar o site do Programa;

2- Acessar o menu Estrutura Acadêmica > Manuais e Formulários> Formulário de marcação de banca, clicar no link, preencher todo o formulário com bastante atenção às informações e enviar.

3 - O(a) docente receberá um e-mail confirmando o envio da resposta e, posteriormente, receberá outro e-mail com o número do processo SEI da banca.

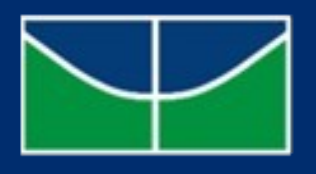

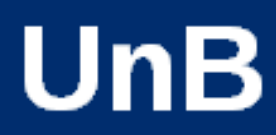

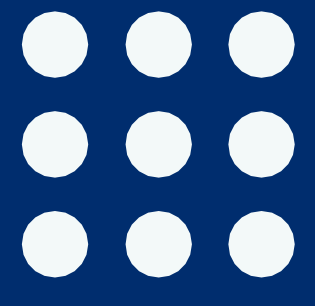

# Composição da Banca

### **1- Banca de Mestrado:**

• A Comissão Examinadora será presidida pela(o) Docente Orientadora (Orientador), esta(e) sem direito a julgamento, e composta por dois Membros Titulares, sendo pelo menos uma(um) não vinculada(o) à Universidade de Brasília, e por uma(um) Suplente.

### 2 - Banca de Doutorado:

• A Comissão Examinadora será presidida pela(o) Docente Orientadora (Orientador), esta(e) sem direito a julgamento, e composta por três membros titulares e uma(um) Suplente.

<u>Dentre os Membros Titulares, uma(um) deve ser vinculada(o) à</u> Universidade de Brasília e dois externos à Universidade de Brasília.

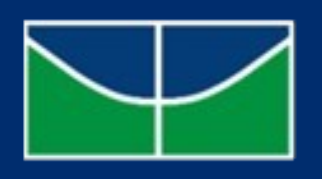

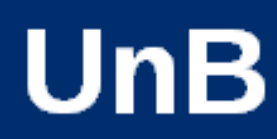

### Banca Aprovada pela direção

1A Secretaria criará um processo SEI contendo o RELATÓRIO DE DEFESA DE PÓS-GRADUAÇÃO. O orientador deverá conferir se todos os dados estão corretos;

2Logo abaixo do Relatório, haverá um DESPACHO contendo a AVALIAÇÃO DA CAPES, que deverá ser preenchido e assinado por TODOS os membros;

30 número do SEI será encaminhado ao orientador assim que o Relatório estiver pronto.

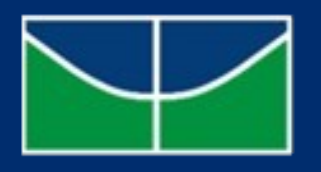

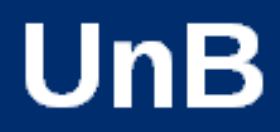

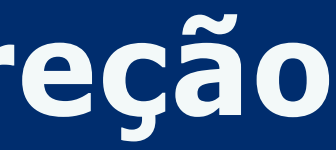

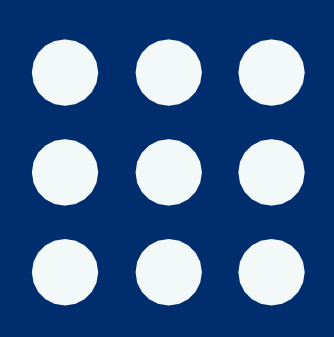

### Após a Defesa

10 orientador (presidente da banca) deverá editar o Relatório de Defesa de Pós-graduação, presente no processo SEI, com o resultado da defesa.

2Com a ata conferida e editada, os membros internos ao programa, o aluno e os membros externos à UNB deverão assinar a ATA;

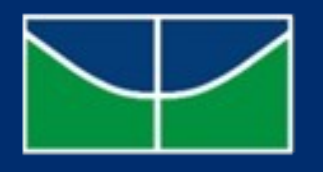

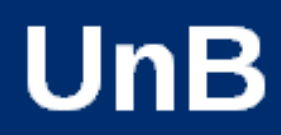

### Usuarios Externos

1 - O aluno e os membros externos deverão se cadastrar como usuários externos no SEI seguindo os seguintes passos:

a) acessar o portal SEI -

b)selecionar a opção < Usuário Externo e Aluno> para acessar a tela de cadastro e localizar o campo <Acesso para Usuário Externo>, optando por <Clique aqui se você ainda não</p> está cadastrado>:

c)o sistema irá dar acesso a outra tela para cadastro de pessoas físicas com demandas em processos administrativos na instituição (< Clique aqui para continuar>);

d) enviar o cadastro para autorização e avisar à secretaria por e-mail;

### DEVE SER FEITO ANTES DO DIA DA DEFESA, PARA QUE AO FINAL DA ARGUIÇÃO TODOS JÁ ESTEJAM APTOS A ASSINAR

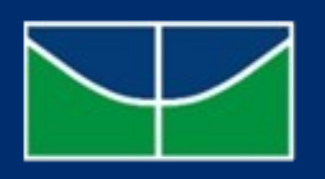

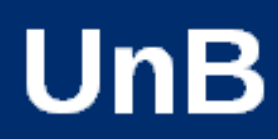

## Após a Defesa

1 - O aluno deverá:

> Realizar o upload da versão final da tese ou da dissertação no SIGAA .

> Preencher, assinar e enviar ao programa, por e-mail, o Termo de Autorização para Disponibilização de Teses e Dissertações Eletrônicas no Repositório Institucional da UnB, presente neste site.

2 - Após o aluno inserir o texto final no SIGAA, o orientador deve realizar a aprovação deste texto no sistema.

3 - Após a aprovação do texto pelo docente, o aluno deverá seguir os demais passos após a defesa no SIGAA.

Dúvidas a respeito dos procedimentos no SIGAA podem ser respondidas pelos manuais presentes no site: <a href="https://portalsig.unb.br/manuais-fluxos">https://portalsig.unb.br/manuais-fluxos</a>, ou enviando e-mail para a secretaria.

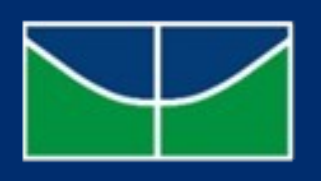

UnB

SECRETARIA DE PÓS-GRADUAÇÃO DO ENM

<u>enm.pcmec@unb.br</u> ppmec@unb.br

## Fale Conosco